## Paper submission procedure

Note: Final stage of paper submission is clicking "Approve for Collection".

### 1. Create account on the IEEE eXpress Plus

Conference ID is 46608xp

### 2. Log in to the IEEE eXpress Plus site

### 3. Create new title

| Shop   Join   myIEEE   Contact Us   Sitemap   IEEE Xplore |                                                                                                    |                                                 |                            |                  |                 |                  |                   |                                    |
|-----------------------------------------------------------|----------------------------------------------------------------------------------------------------|-------------------------------------------------|----------------------------|------------------|-----------------|------------------|-------------------|------------------------------------|
| About Us Membership                                       | Publications                                                                                                    | Conferences                                     | Standards                  | Careers          | Education       | Volunteers       | Societies         | Geographic Activities              |
|                                                           |                                                                                                    |                                                 |                            |                  |                 |                  |                   |                                    |
|                                                           | Hom                                                                                                    | e - Title St                                    | atus                       |                  |                 |                  |                   |                                    |
| PDFeXpress<br>PLUS                                        | • To beg                                                                                                    | me Tomoyuki<br>gin, click on th<br>ne Paper ID. | Hatakeyama<br>e "Create Ne | ,<br>ew Title" b | utton. You c    | an convert 1     | 0 source file     | Logoff<br>es and check 3 PDF files |
| » Logoff                                                  | • You a                                                                                                    | e encouraged                                    | to correct al              | I content,       | spelling, an    | d grammatica     | al errors be      | fore using this service.           |
| Home - Title Status                                       |                                                                                                    |                                                 | (CII                       | (Click on        | the Paper Title | e to view the PC | OF)<br>able sort) |                                    |
| Using IEEE PDF eXpress®                                   |                                                                                                    |                                                 | (0                         |                  |                 | to enonge the c  |                   |                                    |
| >> Preparing Source Files                                 |                                                                                                    | Paper<br>ID                                     |                            |                  |                 | Pa               | per Title         |                                    |
| >> The PDF Check Report                                   |                                                                                                    | No titles have been created.                    |                            |                  |                 |                  |                   |                                    |
| » FAQs                                                    | Status*                                                                                                    | onversion = File                                | Type Not Autor             | mated - con      | version will be | performed nex    | t husiness day    | v                                  |
| >> IEEE PDF eXpress® Support                              | IEEE PDF eXpress® Support Error = Please check your email for additional information Unlocation = Conversion will be performed next ousiness day Error = Please check your email for additional information Unlocation = Click on the "Try Analo" link to complete the unload of your file |                                                 |                            |                  |                 |                  | 7                 |                                    |
| >> NEW Article Templates                                  |                                                                                                    |                                                 |                            |                  |                 |                  |                   |                                    |
| IEEE Citation Reference                                   |                                                                                                    | -                                               | -                          | 0                | anto New Title  |                  |                   | Click here                         |
| Bdit Account Information                                  |                                                                                                    |                                                 |                            | Cr               | eate New Title  | ;                |                   |                                    |

| IEEE                                                | The world's leading professional association<br>for the advancement of technology Shop   Join   myIEEE   Contact Us   Sitemap   IEEE X | (plore |
|-----------------------------------------------------|----------------------------------------------------------------------------------------------------|--------|
| About Us Membership                                 | Publications Conferences Standards Careers Education Volunteers Societies Geographic Activ                                             | ities  |
|                                                     | Check or Convert                                                                                                    |        |
| PLUS                                                | Paper Information                                                                                                    |        |
|                                                     | Enter Title Info:<br>Test for ICEP2015<br>Enter your paper title                                                                       |        |
| Preparing Source Files The PDF Check Report         | Submit File for Checking or Converting                                                                                                 |        |
| FAQs<br>IEEE PDF eXpress® Support                   | Return to Home - Title Status                                                                                                    |        |
| >> NEW Article Templates                            |                                                                                                    |        |
| EEE Citation Reference     Edit Account Information |                                                                                                    |        |

### 4. Upload your pdf file

| About Us Membership Pu                                                                                                  | The world's lead<br>for the advance            | ting profession<br>ment of techno<br>erences Standa   | al associatio<br>ology<br>ards Careers | n <sub>St</sub>                                                | Volunteers                                          | EEE   Contact                              | t Us   Sitema | p   IEEE <i>Xplore</i> |
|----------------------------------------------------------------------------------------------------|------------------------------------------------|-------------------------------------------------------|----------------------------------------|----------------------------------------------------------------|-----------------------------------------------------|--------------------------------------------|---------------|------------------------|
|                                                                                                    | Upload F                                       | ile                                                   |                                        |                                                                |                                                     |                                            |               |                        |
|                                                                                                    | File Name:<br>2<br>Choos<br>Upload File<br>The | test_for_ICEP<br>se your pdf fi<br>)<br>n, click here | 2015.pdf not s<br>eXpre                | rmation<br>do not see the<br>upport file uplo<br>ss® for recom | e browse buttor<br>ads. Consult Us<br>mended web br | n, your browsk<br>ling IEEE PDF<br>lowsers | er does       |                        |
| » FAQs     IEEE PDF eXpress® Support     NEW Article Templates     IEEE Citation Reference     Edit Account Information |                                                |                                                       |                                        |                                                                |                                                     |                                            |               |                        |

| IEEE                        | The world's leading profe<br>for the advancement of te                                                                                 | ssional associatio<br>chnology                                                              | <b>n</b> st                                                       | nop   Join   myI                                         | EEE   Contact                           | : Us   Sitemap   IEEE Xplore |
|-----------------------------|----------------------------------------------------------------------------------------------------|---------------------------------------------------------------------------------------------|-------------------------------------------------------------------|----------------------------------------------------------|-----------------------------------------|------------------------------|
| About Us Membership         | Publications Conferences S                                                                                                    | tandards Careers                                                                            | Education                                                         | Volunteers                                               | Societies                               | Geographic Activities        |
|                             |                                                                                                    |                                                                                             |                                                                   |                                                          |                                         |                              |
|                             | File Upload Rest                                                                                                    | ults                                                                                        |                                                                   |                                                          |                                         |                              |
| PDFeXpress<br>PLUS          | <ul> <li>If you submitted a file f<br/>This PDF will also be av<br/>an email confirming rec</li> <li>If you submitted a PDF</li> </ul> | for conversion, a Pl<br>vailable through you<br>ceipt of your source<br>it is being Checked | )F will be ser<br>ir account. In<br>file or archiv<br>against the | nt to you show<br>n addition, yo<br>ve.<br>latest IEEE X | rtly via ema<br>ou will recei<br>'plore | ail.<br>ve                   |
| » Logoff                    | requirements for PDF.<br>receive an email confirm                                                                                      | The results will be a<br>ming receipt of you                                                | ent via emai<br>PDF.                                              | I shortly. You                                           | i will also                             |                              |
| » Home - Title Status       |                                                                                                    | Eile D                                                                                      | otaile                                                            |                                                          |                                         |                              |
| » Using IEEE PDF eXpress®   | Filename:                                                                                                    | test for ICEP201                                                                            | 5.pdf                                                             |                                                          |                                         |                              |
| » Preparing Source Files    | Size in bytes:                                                                                                    | 89392                                                                                       |                                                                   |                                                          |                                         |                              |
| » The PDF Check Report      | Content Type:                                                                                                    | application/pdf                                                                             |                                                                   |                                                          |                                         |                              |
| » FAQs                      |                                                                                                    |                                                                                             |                                                                   |                                                          |                                         |                              |
| » IEEE PDF eXpress® Support | -                                                                                                    |                                                                                             |                                                                   |                                                          |                                         |                              |
| » NEW Article Templates     | If you do not receive a                                                                                                    | PDF within 24 hour                                                                          | s, contact Te                                                     | chnical Supp                                             | ort.                                    |                              |
| » IEEE Citation Reference   |                                                                                                    |                                                                                             |                                                                   |                                                          |                                         |                              |
| Bdit Account Information    | Click here                                                                                                    | Э                                                                                           |                                                                   |                                                          |                                         |                              |
|                             | Continue                                                                                                    |                                                                                             |                                                                   |                                                          |                                         |                              |

### 5. Check your status

5-1. If your paper failed the check, you will receive the email titled "IEEE PDF eXpress Plus Author Services: File has failed PDF Check".

Please read the email from IEEE carefully, make new pdf file and try again.

|                                                                      | Home - Tit                                                                      | e Status                                                              |                                                                                                    |                                                                                    |
|----------------------------------------------------------------------|---------------------------------------------------------------------------------|-----------------------------------------------------------------------|----------------------------------------------------------------------------------------------------|------------------------------------------------------------------------------------|
| PDFeXpress<br>PLUS                                                   | Welcome Tomo                                                                    | oyuki Hatakeyam                                                       | a,                                                                                                    |                                                                                    |
| » Logoff                                                             | <ul> <li>To begin, click<br/>with one Paper</li> <li>You are encourt</li> </ul> | on the "Create N<br>ID.<br>raged to correct a                         | lew Title" button. You can convert<br>all content, spelling, and grammal<br>(Click on the Paper Title to view the                                       | t 10 source files and check 3 PDF files<br>tical errors before using this service. |
| »     »     Using IEEE PDF eXpress®     »     Preparing Source Files |                                                                                 |                                                                       | Refresh File Status                                                                                                    | e table sort)                                                                      |
| >> The PDF Check Report                                              | Paper<br>ID                                                                     |                                                                       | Paper Title                                                                                                    | 1                                                                                  |
| » FAQS                                                               | PDFeXpID3558883                                                                 | Test for ICEP2015                                                     |                                                                                                    | Check this status                                                                  |
| NEW Article Templates                                                |                                                                                 | Status*:                                                              | Failed PDF Check; use <u>PDF Check</u><br>solutions.                                                                                                    | report to find problem(s), and then get                                            |
| . IEEE Citation Reference                                            |                                                                                 | PDF Checks:                                                           | 1 of 3                                                                                                    |                                                                                    |
| » Edit Account Information                                           |                                                                                 | Source File<br>Conversions:                                           | 0 of 10                                                                                                    |                                                                                    |
|                                                                      | OPTIONS                                                                         | Try Again                                                             | Request Technical Help                                                                                                    |                                                                                    |
|                                                                      |                                                                                 | If above res                                                          | ults is "fail", click here and                                                                                                    | d try again.                                                                       |
|                                                                      | Status*<br>Manual Conversion<br>Error = Please cheo<br>Upload incomplete        | = File Type Not Aut<br>:k your email for add<br>= Click on the "Try a | omated - conversion will be performed n<br>ditional information<br>Again" link to complete the upload of you<br>Create New Title<br>Refresh File Status | next business day<br>ur file                                                       |

If you fail three times, please create new title.

For example, if your title is "Presentation of ICEP2015", new title is "Presentation of ICEP2015 ver. 2".

If you have the problem for making pdf file, you can submit Microsoft word file.

Then IEEE will convert your word file to pdf file.

### 5-2. If your paper passed the check, you will receive the email titled "IEEE PDF eXpress Plus: File has passed PDF Check".

Please proceed next step.

|                              | Home - Tit                                                               | le Status                                                                                         |                                                                                                    |             |
|------------------------------|--------------------------------------------------------------------------|---------------------------------------------------------------------------------------------------|----------------------------------------------------------------------------------------------------|-------------|
| PDFeXpress<br>PLUS           | Welcome Tomo                                                             | oyuki Hatakeyama,                                                                                 | Log                                                                                                    | <u>off</u>  |
|                              | <ul> <li>To begin, click<br/>with one Paper</li> </ul>                   | on the "Create New Title"<br>ID.                                                                  | button. You can convert 10 source files and check 3                                                                   | 3 PDF files |
| » Logoff                     | <ul> <li>You are encour</li> </ul>                                       | raged to correct all conter                                                                       | it, spelling, and grammatical errors before using this                                                                | service.    |
| Home - Title Status          |                                                                          | (Click                                                                                            | on the Paper Title to view the PDF)                                                                                   |             |
| Using IEEE PDF eXpress®      |                                                                          | (Click on the                                                                                     | column heading to change the table sort)                                                                              |             |
| Preparing Source Files       |                                                                          |                                                                                                   | Refresh File Status                                                                                                   |             |
| >> The PDF Check Report      | Paper<br>TD                                                              |                                                                                                   | Paper Title                                                                                                    |             |
| » FAQs                       | PDFeXnID3558883                                                          | Test for ICEP2015                                                                                 | If you find this result, proceed next st                                                                              | ep.         |
| >> IEEE PDF eXpress® Support |                                                                          | Status*                                                                                           | PDF Passed PDF Check: PDF is IFFF Xalore-compatible                                                                   | 5           |
| » NEW Article Templates      |                                                                          |                                                                                                   |                                                                                                    |             |
| LEEE Citation Reference      |                                                                          | PDF Checks:                                                                                       | 2 of 3                                                                                                    |             |
| Edit Associat Information    |                                                                          | Source File Conversions:                                                                          | 0 of 10                                                                                                    |             |
| >> Eoit Account mormation    | OPTIONS:                                                                 | Try Again                                                                                         | Approve for Collection                                                                                                |             |
|                              | Status*<br>Manual Conversion<br>Error = Please chec<br>Upload incomplete | = File Type Not Automated - d<br>k your email for additional inf<br>Click on the "Try Again" link | conversion will be performed next business day<br>ormation<br>to complete the upload of your file<br>Create New Title |             |

# 6. Click "Approve for Collection"

After clicking "Approve for Collection", submission procedure is finished.

| PLUS                     | Welcome Tomo                                                                   | oyuki Hatakeyama,                                                                                 |                                                                                                   | Logoff                                         |
|--------------------------|--------------------------------------------------------------------------------|---------------------------------------------------------------------------------------------------|---------------------------------------------------------------------------------------------------|------------------------------------------------|
| Logoff                   | <ul> <li>To begin, click<br/>with one Paper</li> <li>You are encour</li> </ul> | on the "Create New Title<br>ID.<br>aged to correct all conte                                      | " button. You can convert 10 source files<br>nt, spelling, and grammatical errors befo            | and check 3 PDF file<br>re using this service. |
| Home - Title Status      |                                                                                | (Click                                                                                            | on the Paper Title to view the PDF)                                                               |                                                |
| Using IEEE PDF eXpress®  |                                                                                | (Click on the                                                                                     | Refrech File Statue                                                                               |                                                |
| Preparing Source Files   |                                                                                |                                                                                                   | Heresii File Status                                                                               |                                                |
| The PDF Check Report     | Paper                                                                          |                                                                                                   | Paper Title                                                                                       |                                                |
| FAQs                     | ID<br>DDT-V-ID2550002                                                          | Test for ICED201E                                                                                 |                                                                                                   |                                                |
| EEE PDF eXpress® Support | PDFexpID3558883                                                                | Test for ICEP2015                                                                                 |                                                                                                   |                                                |
| NEW Article Templates    |                                                                                | Status*:                                                                                          | PDF Passed PDF Check; PDF is IEEE Xplore-                                                         | compatible                                     |
| EEE Citation Reference   |                                                                                | PDF Checks:                                                                                       | 2 of 3                                                                                            |                                                |
|                          |                                                                                | Source File Conversions:                                                                          | 0 of 10                                                                                           |                                                |
| Edit Account Information | OPTIONS:                                                                       | Try Again                                                                                         | Approve for Collection                                                                            |                                                |
|                          |                                                                                |                                                                                                   | Click here                                                                                        |                                                |
|                          | Status*<br>Manual Conversion<br>Error = Please chec<br>Upload incomplete :     | = File Type Not Automated -<br>k your email for additional inf<br>= Click on the "Try Again" link | conversion will be performed next business day<br>ormation<br>to complete the upload of your file |                                                |

| <b>IEEE</b>                                                | The world's leading professional association<br>for the advancement of technology Shop   Join   myIEEE   Contact Us   Sitemap   IEEE Xplore                                                                                                    |
|------------------------------------------------------------|----------------------------------------------------------------------------------------------------|
| About Us Membership                                        | Publications Conferences Standards Careers Education Volunteers Societies Geographic Activities                                                                                                    |
|                                                            |                                                                                                    |
|                                                            | IEEE PDF eXpress®                                                                                                    |
| PDFeXpress<br>PLUS                                         | If you are ready to approve your paper for collection, we suggest that you rename it using the following convention:                                                                                                    |
| Jogoff     Home - Title Status     Joing IEEE PDF eXpress® | First word of title(hyphen)second word of title(hyphen)presenting author's last<br>name(dot)PDF. For example, if the paper's title is "Systematic approach to<br>enhanced innovation structures", and the presenting author is Colleen Edwards,<br>the file should be renamed: <b>Systematic-approach-Edwards.pdf</b> |
| Preparing Source Files  The PDF Check Report  FAQs         | This naming convention is suggested in order to facilitate the sorting and sequencing of the final papers by the conference's publications chair.                                                                                                    |
| IEEE PDF eXpress® Support     NEW Article Templates        | File Name: PID3558883.pdf                                                                                                    |
| FIEEE Citation Reference     Edit Account Information      | Approve File for Collection Click here                                                                                                    |

Thank you for your contribution.